## ้วิธีการใช้งานระบบการให้บริการ E-Services การเข้าสู่หน้าเว็บไซต์ E-Services

1. เปิดโปรแกรม Browser

2. พิมพ์ ชื่อหน่วยงาน หรือ URL ของเว็บไซต์หน่วยงาน www.tharue.go.th และ คลิก Enter จะ ปรากฏหน้าหลักของเว็บไซต์

3. สังเกต Banner บริการประชาชนออนไลน์ E-Service จะอยู่บริเวณขวามือเกือบบริเวณด้านล่าง ของหน้า Home Page ของเว็บไซต์

4. คลิกที่ Banner "E-Service" ด้านมุมล่าง จะเข้าสู่หน้า

5. และเลือกคำร้องตามหัวข้อที่ต้องการเลือก หรือ สามารถเลื่อนลงด้านล่าง เพื่อเลือกหัวข้อที่ต้องการได้เลย

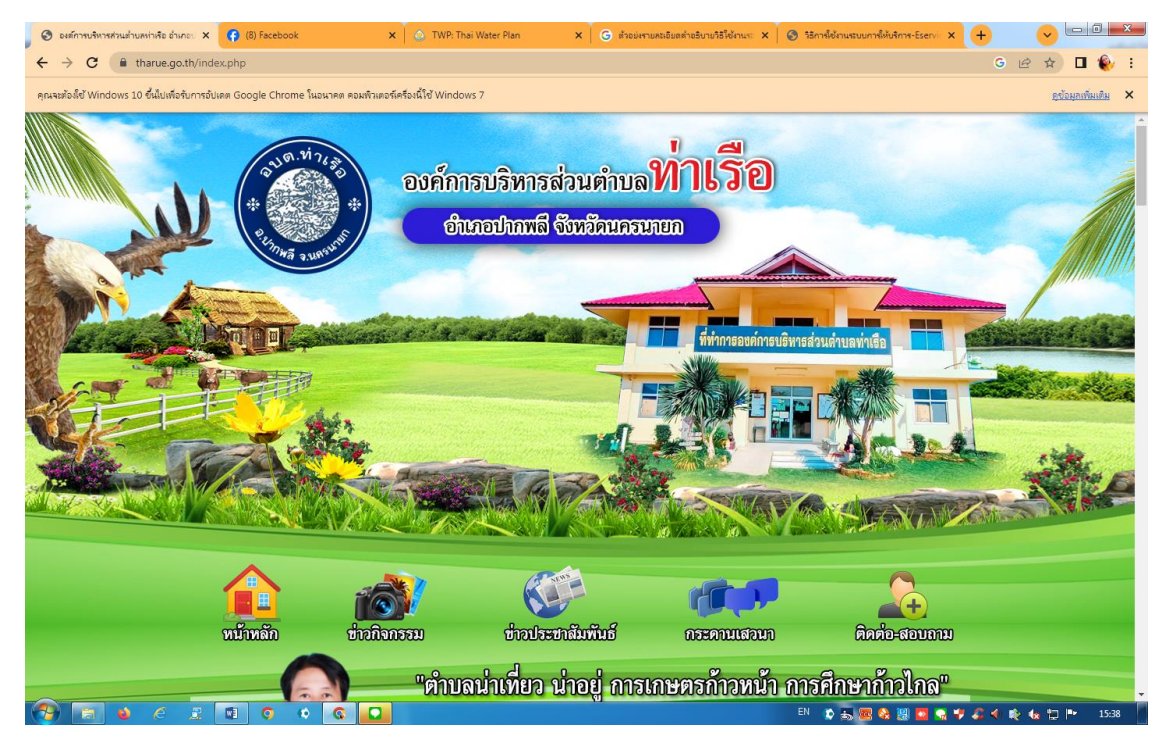

## 6. เลือกหัวข้อที่ต้องการรับบริการ หรือช่องทางการแจ้ง

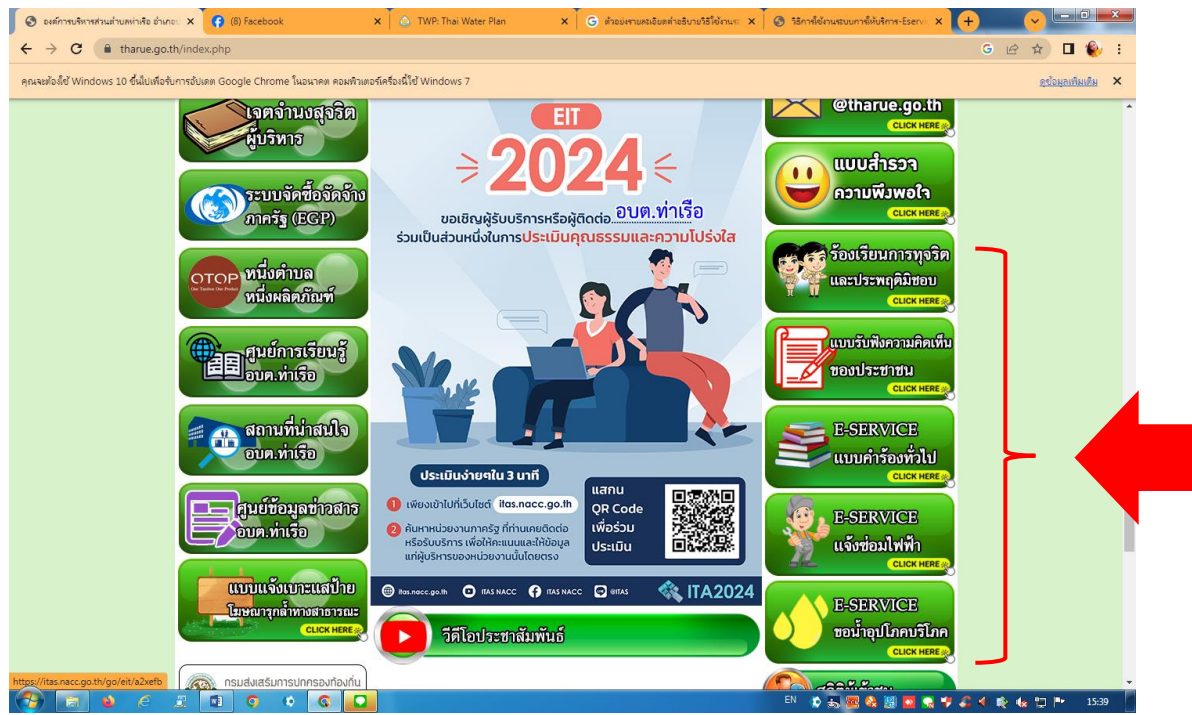

 กรอกข้อมูลตามแบบฟอร์มที่กำหนดให้ครบถ้วน และกดข้อความ "ยื่นคำขอใช้บริการออนไลน์" ด้านล่าง เพื่อส่งข้อมูล

| C tharue.go.th/contact_form2.php                                                                                 |                                |                                                                                                    |                             |                     |
|----------------------------------------------------------------------------------------------------|--------------------------------|----------------------------------------------------------------------------------------------------|-----------------------------|---------------------|
|                                                                                                    |                                | and the second second s | -                           | <b>A</b>            |
|                                                                                                    |                                |                                                                                                    |                             | <b>A+</b>           |
|                                                                                                    | หน้าหลัก ข่าวกิจกรรม           | ช่าวประชาสัมพันธ์                                                                                                    | กระดานเสอนา                 | ติดต่อ-สอบถาม       |
| statistic second second second                                                                                   |                                |                                                                                                    |                             |                     |
|                                                                                                    |                                |                                                                                                    |                             |                     |
|                                                                                                    | ช้อมูลหลัก                     | ร้องเรียนกา                                                                                                    | รทุจริตและประพฤติมีชอบ      |                     |
|                                                                                                    | มบ้านอัก                       |                                                                                                    |                             |                     |
|                                                                                                    | สาส์บจากนายก อบต.              | ข้อมูลของท่านจ                                                                                                    | ะถูกเก็บรักษาเป็นความลับ    |                     |
| and the second second second second second second second second second second second second second second second | ประวัติความเป็นมา              | -<br>กรณาใส่ให้ครบตามทีเครื่องหมาย * ระบ                                                                                                    |                             |                     |
|                                                                                                    | วิสัยทัศน์ / พันธกิจ           | ร้องเรียนการทุจริดและประพฤติมีช                                                                                                    | טע                          |                     |
|                                                                                                    | สภาพและข้อมูลพื้นฐาน           |                                                                                                    |                             |                     |
|                                                                                                    | โครงสร้างองค์กร                |                                                                                                    |                             |                     |
|                                                                                                    | อำนาจหน้าที                    |                                                                                                    |                             |                     |
|                                                                                                    | คณะผู้บริหาร                   | รายละเฉียด                                                                                                    |                             |                     |
|                                                                                                    | สภา อบด.                       |                                                                                                    |                             |                     |
|                                                                                                    | พนักงานส่วนตำบล +              |                                                                                                    |                             |                     |
|                                                                                                    | ที่ทำการ อบด.                  |                                                                                                    |                             |                     |
|                                                                                                    | 🥢 ศุนย์ช้อมูลข่าวสาร           | ชื่อผู้ติดต่อ<br>โทรศัพท์<br>Fraail                                                                                                    | _•                          |                     |
|                                                                                                    | ข่าวประชาสัมพันธ์              |                                                                                                    |                             |                     |
|                                                                                                    | ศำแถลงนโยบายนายก อบต.ท่าเรือ   | บนทากขอมูล                                                                                                    |                             |                     |
|                                                                                                    | รายงานผลการปฏิบัติงานตามนโยบาย |                                                                                                    |                             |                     |
|                                                                                                    | นายก อบด.ท่าเรือ               | แผนผังกระบานการดั                                                                                                    | ้ดการเรื่องร้องเรียบ/ ร้องท | กข์                 |
|                                                                                                    | แผนพัฒนาท้องถิ่น               | WMWMALLIS D 3 KILLISA                                                                                                    | MILLIGION 1004630 M/ 100 M  | 110                 |
|                                                                                                    | ข้อบัญญัติงบประมาณ             |                                                                                                    |                             | ร้องเรียนด้วยตนเอง  |
|                                                                                                    | งานการคลัง +                   |                                                                                                    |                             |                     |
|                                                                                                    | แผนการใช้งบประมาณ +            | รับเรื่องร้องเรียบ/ร้องพอต่                                                                                                    |                             | Kaultunian to dad   |
|                                                                                                    | แผนการดำเนินงาน +              | 1011041041000 304 1010                                                                                                    |                             | ย. วองเวอนผานเวบเซต |
|                                                                                                    | ผลการดำเนินงานประจำปี          |                                                                                                    | , v                         | www.tharue.go.th    |
|                                                                                                    | รายงานการประชุม +              | +                                                                                                    |                             |                     |

ภาพตัวอย่างแบบร้องเรียนการทุจริตและประพฤติมิชอบ

| องส์การบริหารส่วนส่วยสง่าเรือ อ่าเกะ × + |                                                                                    |                                                                       |                                                                     |                     |
|------------------------------------------|------------------------------------------------------------------------------------|-----------------------------------------------------------------------|---------------------------------------------------------------------|---------------------|
| → C (25 tharve.go.th/contact_form3.php   | นั้นเถิง ช่างกิจจาย                                                                | ູ<br>ບ້ານປະເຫດໃນເກີນນີ                                                |                                                                     | ມີ<br>ມີລາ້ອະເອນນານ |
|                                          | ช้อมูลหลัก                                                                         | ແນນຈັນໜຶ່ງຄາ                                                          | ามคิดเห็นของประชาชน                                                 |                     |
|                                          | หน้าหลัก<br>สำสับจากนายก อบด.<br>ประวัติความเป็นมา<br>วิสัยฟัลน์ / พับควิจ         | <b>ข้อมูลของท่านจะ</b><br>กรุณาไสไม่ด<br>แบบบบหังความคิดเห็นของประยาบ | ะถูกเก็บรักษาเป็นความลับ<br><sup>รบถามก็เครื</sup> องหมาย* ระบุ<br> |                     |
|                                          | สภาพและ ร้อมูลที่บราน<br>โครงสร้างองศ์กร<br>อำนาจหน้าที                            |                                                                       |                                                                     |                     |
|                                          | คณะผู้บริหาร<br>สภา อบด.<br>พนักงานส่วนส่วนอ +                                     | รายละเอียด                                                            |                                                                     |                     |
|                                          | สาวประมาสมพันธ์                                                                    | ชื่อผู้ศิลส่ง<br>โทรสังหภ์<br>Email                                   | •                                                                   | <u>@</u> *          |
|                                          | ดำแถลงนโยบายนายก อบด.ห่าเรือ<br>รายงานผลการปฏิบัติงานตามนโยบาย<br>นายก อบด.ห่าเรือ | J WITTER                                                              |                                                                     |                     |
|                                          | แหนทัฒนาท้องกิน<br>ข้อบัญญัติงบประมาณ<br>งานการคลัง +<br>แผนกระใช้มนไรมากม +       |                                                                       |                                                                     |                     |
|                                          | แสนการดำเนินงาน +<br>ผลการดำเนินงานประสาปี<br>รวมงานการไร:                         |                                                                       |                                                                     |                     |
|                                          | ารบริหารและพัฒนาหรัพยากรบุคคล +                                                    |                                                                       |                                                                     |                     |

ภาพตัวอย่างแบบรับฟังความคิดเห็นของประชาชน

| • | 🕲 องส์การบริหารส่วนล่ายลห่าเรือ อำเกะ 🗙 | 🔲 แบบสำหังหรั่วไป            | × +            |                                                                |                            |
|---|-----------------------------------------|------------------------------|----------------|----------------------------------------------------------------|----------------------------|
| ÷ | → C S docs.google.com/1                 | forms/d/e/1FAIpQLSfo5UaElsdy | L6bDTFTU898bvR | y4_85fxmGXdPz47usjtENrxQ/viewform                              |                            |
|   |                                         |                              |                | แบบคำร้องทั่งไป<br>องค์การบริหารถ                              | <sup>ร่วนตำบลท่าเรือ</sup> |
|   |                                         |                              |                | แบบคำร้องทั่วไป<br>สำหรับกรณีเหตุลุกเฉินกรณาติดต่อ 0-376-16431 |                            |
|   |                                         |                              |                | ps.aomamm03@gmail.com สสับบัญปี<br>🏹 ไม่ไข้ร่วมกัน             | ۵                          |
|   |                                         |                              |                | * ระบุว่าเป็นศากามที่จำเป็น                                    |                            |
|   |                                         |                              |                | ชื่อ-สกุล *                                                    |                            |
|   |                                         |                              |                | ศำตอบของคุณ                                                    |                            |
|   |                                         |                              |                | สถานที่ดีดต่อกลับ *                                            |                            |
|   |                                         |                              |                | ตาดอบของคุณ                                                    |                            |
|   |                                         |                              |                | เบอร์โทรศัพษ์ที่ติดต่อได้ *                                    |                            |
|   |                                         |                              |                | ศาตอบของคุณ                                                    |                            |
|   |                                         |                              |                | รายละเยียด *                                                   |                            |

ภาพตัวอย่างแบบคำร้องทั่วไป

| 2 ( ع) accagogie.com/tomo/de/t/TAIpQLS=78mo/blog/SA222A224826807deU45em7LotEA4HDP2Sa2EDA4veetom      Impaired accagogie.com/tomo/de/t/TAIpQLS=78mo/blog/SA222A22486807deU45em7LotEA4HDP2Sa2EDA4veetom   Impaired accagogie.com/tomo/de/t/TAipQLS=78mo/blog/SA222A22486807deU45em7LotEA4HDP2Sa2EDA4veetom     Impaired accagogie.com/tomo/de/t/TAipQLS=78mo/blog/SA222A22486807deU45em7LotEA4HDP2Sa2EDA4veetom   Impaired accagogie.com/tomo/de/t/TAipQLS=78mo/blog/SA222A2248807deU45em7LotEA4HDP2Sa2EDA4veetom     Impaired accagogie.com/tomo/de/t/TAipQLS=78mo/blog/SA222A2248807deU45em7LotEA4HDP2Sa2EDA4veetom   Impaired accagogie.com/tomo/de/t/TAipQLS=78mo/blog/SA22A248807deU45em7LotEA4HDP2Sa2EDA4veetom     Impaired accagogie.com/tomo/de/t/TAipQLS=78mo/blog/SA222A248807deU45em7LotEA4HDP2Sa2EDA4veetom   Impaired accagogie.com/tomo/de/t/TAipQLS=78mo/blog/SA22A248807deU45em7LotEA4HDP2Sa2EDA4veetom     Impaired accagogie.com/tomo/de/t/TAipQLS=78mo/blog/SA22A248807deU45em7LotEA4HDP2Sa2EDA4veetom   Impaired accagogie.com/tomo/de/tAipQLS=78mo/blog/SA22A248807deU45em7LotEA4HDP2Sa2EDA4veetom     Impaired accagogie.com/tomo/de/tAipQLS=78mo/blog/SA22A448000000000000000000000000000000000                                                                                                    | 🔗 องศ์การบริหารสามม่ายสามสีของ่าง: X 🗏 แบบแจ้งสอะไฟฟ้าการาชมะ X +                              |                              |
|----------------------------------------------------------------------------------------------------|------------------------------------------------------------------------------------------------|------------------------------|
| ບານ<br>ເບັນເວັດອ່າວເປັນທາວສ່ວມທີ່ກັບເອັນ<br>ເບັນເວັດອ່າວເປັນທາວສ່ວມທີ່ກັບເອັນ<br>ເບັນເປັນທາວສ່ວມທີ່ກັບເອັນ<br>ເປັນເປັນທາງ<br>ເປັນເປັນທາງ<br>ເປັນຫາງ<br>ເປັນຫາງ<br>ເປັນຫ | C  docs.google.com/forms/d/e/1FAlpQLSe78mx0NsqYSA62ZAb2d6BG7dfeUeSmTAoTEaAHDIPZxoZEhA/viewform |                              |
| แบบแจ้วช่อมไฟฟ้าสาธารณะ     สำหรับกรณีแหลุดเกลียรอ 0-376-16431     ps.aomamm03@gmail.com สลับปัญชี     เริง     เริงบริบัตรอง*     วมที่     ช่// กรก/รรม     เริงบริบัตรอง*     วมที่     เริงองคุณ     สถานที่สิดต่อกลับ *     เป็นอบของคุณ                                                                                                    | (มายนจับช่อมไฟฟ้าสกบ<br>องศัการบริหารส่วน                                                      | อารณะ<br>ตำบล <b>ท่าเรือ</b> |
| ps.aomamm03@gmail.com สถับบัญชี   C     C3 ในใช้ร่านกัน   * ระบุร่างปืนสำความที่จำเป็น     รันที่ชื่นค่าร้อง *   วนที     บนที                                                                                                    | แบบแจ้งช่อมไฟฟ้าสาธารณะ<br>สำหรับกรณีเหตุฉุกเฉินกรุณาติดต่อ 0-376-16431                        |                              |
| * ระบุร่าเป็นสาภามที่จำเป็น<br>รินท์ชื่นค่าร้อง *<br>วะเที<br>dd/mm/yyyy =<br>ชื่อ-สกุล *<br>ศาลองของคุณ<br>ศาลองของคุณ                                                                                                    | ps.aomamm03@gmail.com តត័របវល្អមី<br>😪 ីសមេទ័រអភ័ព                                             | <u>ه</u>                     |
| รับที่ยืมตำร้อง*<br>ระที<br>dd/mm/yyyy =<br>ชื่อ-สกุล*<br>ศาลอบของคุณ<br>สถานที่ติดต่อกลับ*<br>ศาลอบของคุณ                                                                                                    | * ระบุว่าเป็นสาถามที่จำเป็น                                                                    |                              |
| นี่มา<br>dd/mm/yyyy<br>ชื่อ-สกุล *<br>สารอบของคุณ<br>สถานที่ติดต่อกลับ *<br>ศาตอบของคุณ                                                                                                    | วันที่ยืนต่าร้อง *                                                                             |                              |
| ชื่อ-สกุล *<br>ศำคอบของคุณ<br>สถานที่ติดต่อกลับ *<br>ศำคอบของคุณ                                                                                                    | dd/mm/yyyy                                                                                     |                              |
| ศำตอบของคุณ<br>สถานที่ดิดต่อกลับ *<br>ศำตอบของคุณ                                                                                                    | ชื่อ-สกุล *                                                                                    |                              |
| สถานที่ติดต่อกลับ *<br>ศำคอบของคุณ                                                                                                    | ศำตอบของคุณ                                                                                    |                              |
| สำคอบของคุณ                                                                                                    | สถานที่ดิดต่อกลับ *                                                                            |                              |
|                                                                                                    | ศำตอบของคุณ                                                                                    |                              |

ภาพตัวอย่างแบบแจ้งซ่อมไฟฟ้าสาธารณะ

| 👻 🕲 องศ์การบริหารห่วนต่ายสขาดร้อ อ่านกะ 🗙 🧮 ขอน้ำเพื่อการอุปโกด-บริโภด 🗙 +  |                                                                                                    |
|-----------------------------------------------------------------------------|----------------------------------------------------------------------------------------------------|
| ← → C S docs.google.com/forms/d/e/1FAIpQLSfWBsjqbAVm7njPsxZqmXGY5StvY-a4iJH | łsIFPoSwzv8JrDHA/viewform                                                                                                    |
|                                                                             | ขอน้ำเพื่อการอุปโภค-บริโภค<br>องศ์การบริหารส่วนคำบลไว้ไปรือ<br>ขอน้ำเพื่อการอุปโภค-บริโภค<br>อ่านรับรรณของอินเกรนะโอยอ 0-376-16431 |
|                                                                             | ps.aomamm03@gmail.com สลับปัญชี 🖉 🖓 "มใช้รวมกัน                                                                                    |
|                                                                             | วันที่ยืนศาร้อง *<br>ระที<br>dd/mm/yyyy 🗖                                                                                          |
|                                                                             | ขึ้อ-สกุล *<br>ศาคอบของคุณ                                                                                                    |
|                                                                             | สถานที่ติดต่อกลับ *<br>ศำตอบของคุณ                                                                                                 |

## ภาพตัวอย่างแบบขอน้ำเพื่อการอุปโภค-บริโภค

| 🗸 🕄 จะศึการปริหารสระเฟาปละกำเรือ อำนา: 🗙 + |                                                                                                    |    |  |
|--------------------------------------------|----------------------------------------------------------------------------------------------------|----|--|
| ← → C (S tharue.go.th/contact_form.php     |                                                                                                    |    |  |
|                                            | nerenten and and a second and a second and a second a second a sec | 11 |  |
|                                            | Saugamän fautauriaanna l                                                                                                    |    |  |
|                                            | สาสันรากเกมก อมะ. ขอมูลของท่านจะถูกเกมรกษาเป็นความสบ<br>ประชัญภาพที่เหม                                                                                                    |    |  |
|                                            | ให้มาใหม่ เหมาะ<br>ให้มาใหม่ / หันส์พ                                                                                                    |    |  |
|                                            | สภาพและร้อมูลที่บฐาน<br>โคระสร้างองค์กร                                                                                                    |    |  |
|                                            | อำนางหน้าที่                                                                                                    |    |  |
|                                            | สภา อมล.                                                                                                    |    |  |
|                                            | หน้าหมายส่วนส่วนส +                                                                                                    |    |  |
|                                            | ากการ สมม.                                                                                                    |    |  |
|                                            | ข่าวประชาติมพันธ์<br>สำแลงงนโยนายหายก อบต.ห่าเรือ                                                                                                    |    |  |
|                                            | รายงานผลการปฏิบัติงานตามาก็อบาย                                                                                                    |    |  |
|                                            | แมก อบต.หางข<br>แผนตั้งการะบวนการจัดการเรื่องร้องเรียน/ ร้องทุกข์                                                                                                    |    |  |
|                                            | ร้องบัญญัติงบประมาณ<br>๑. ร้องเรียนด้วยคนเอง                                                                                                    |    |  |
|                                            | งแกรงแรง *<br>แสนกระโร้งแก่ระมาณ +<br>มีเสื้อเมือง สือเมตร์                                                                                                    |    |  |
|                                            | แหนการสำเนินงาน +รบเรือเรือเรียน/วองกูกข →b. ร้อเรือเงกน/วองกูกข                                                                                                    |    |  |
|                                            |                                                                                                    |    |  |
|                                            | การบริหารและพัฒนาหรัพยากรบุลลอ + ประสานงานหน่วยงานที่วันนิดขอบ                                                                                                    |    |  |

ภาพตัวอย่างแบบร้องเรียน/ร้องทุกข์